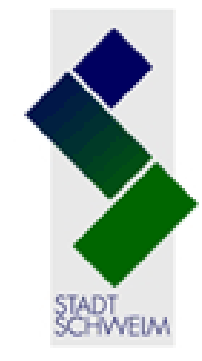

### Stadtbücherei Schwelm

Mediensuche

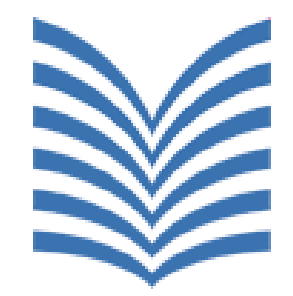

## Online-Katalog der Stadtbücherei Schwelm

### **Lernort Bibliothek**

Gefördert vom Ministerium für Familie, Kinder, Jugend, Kultur und Sport des Landes Nordrhein-Westfalen

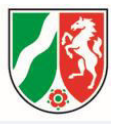

### Online-Katalog der Stadtbücherei Schwelm

### Wie komme ich zur Mediensuche?

http://www.schwelm.de/buch

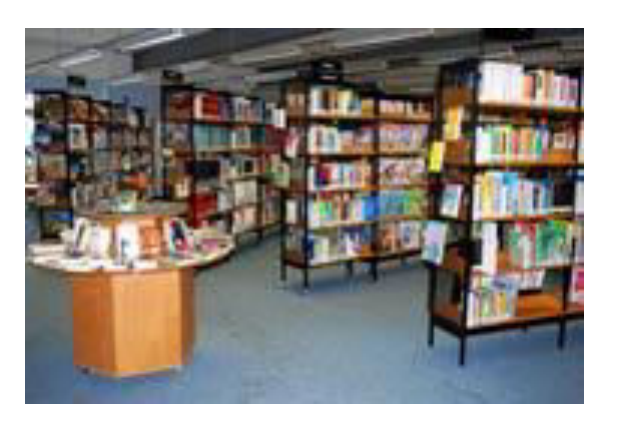

### Online-Katalog der Stadtbücherei Schwelm

### Wie komme ich zur Mediensuche?

#### ...und mobil: http://tao.findus-internet-opac.de/lupus/lupus/schwelm

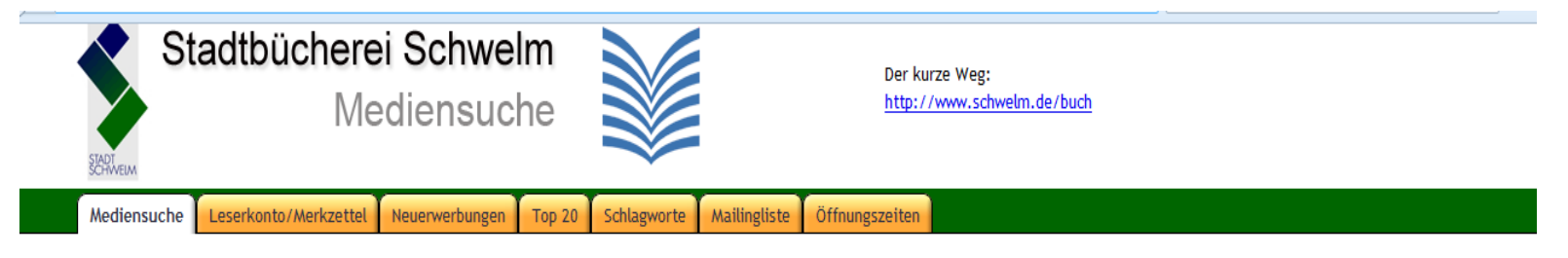

Mit dieser Suchmaschine können Sie alle **47.263** Bücher, Kassetten, CDs, Videos und Zeitschriften der Stadtbücherei Schwelm durchsuchen. Sie werden auch angezeigt bekommen, **ob das gewünschte Buch gerade verliehen ist** und wann es voraussichtlich zurückkommt. Als "ist verfügbar" gekennzeichnete Bücher können aber schon verliehen sein, wenn Sie in die Stadtbücherei kommen. Sie können Medien auch in der Mediensuche des <u>Büchereiverbundes des Ennepe-Ruhr-Kreises für Sprockhövel, Schwelm, Gevelsberg und Wetter</u> suchen.

Öffnungszeiten, Telefonnummern, Mailadressen und einiges mehr finden Sie auf der Homepage der Stadtbücherei.

| Autor   Titel    | beginnt mit ▼<br>enthält ▼ |                                                                                                    | z.B.<br>z.B.                                                                                             | . Lind für Lindgren<br>. Hanni für Hanni und Nai                                                                                                    | nni                                                                                                    |                                       |
|------------------|----------------------------|----------------------------------------------------------------------------------------------------|----------------------------------------------------------------------------------------------------|----------------------------------------------------------------------------------------------------|----------------------------------------------------------------------------------------------------|---------------------------------------|
| Online verfügbar | •<br>exikon                | <ul> <li>Roman</li> <li>Sachbuch</li> <li>Heimatverein</li> <li>Kinder-/Jugendbuch</li> <li>Comic</li> <li>Hörbuch</li> </ul> | <ul> <li>Kassette</li> <li>Musik-CD</li> <li>DVD</li> <li>CDROM</li> <li>Video</li> <li>Spiel</li> </ul> | <ul> <li>Heimatverein</li> <li>Sonstiges</li> <li>Buch zum Download</li> <li>Audio zum Download</li> <li>Musik zum Download</li> <li>Video zum Download</li> </ul> | <ul> <li>Zeitschrift zum Download</li> <li>Munzinger Archiv</li> <li>Zeitschrift</li> <li><u>ein/aus</u></li> </ul> | Nur verfügbare anzeigen Suche starten |

Programm Findus Internet-OPAC findus.pl V19.641/7 auf Server www.datronic.de,

letztes Datenbankupdate: 31.01.2014, 12.42 Ubr. 10 Zugriffe im Februar 2014. Insgesamt 282.618 Zugriffe seit September 2006 Mobil - Fir fox Plugin zur Suche hier - Impressum

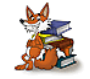

## Online-Katalog der Stadtbücherei Schwelm

### Gleichzeitige Suche jederzeit und überall von

- Medien in der Stadtbücherei Schwelm zur Ausleihe vor Ort
   Stadtbücherei Schwelm Mediensuche
- E-Books, e-Audios, e-Zeitschriften usw. zum Download (OnleiheRuhr)
- Lexikonartikeln (Munzinger Online-Lexikon)

### Online-Katalog der Stadtbücherei Schwelm Mediensuche: Startseite

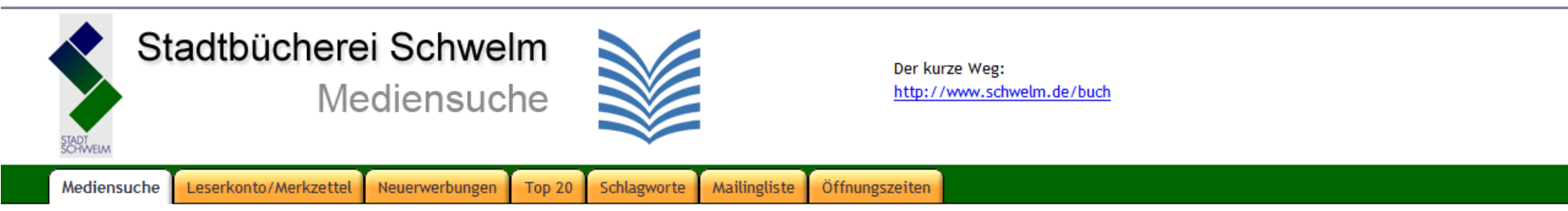

Mit dieser Suchmaschine können Sie alle **47.443** Bücher, Kassetten, CDs, Videos und Zeitschriften der Stadtbücherei Schwelm durchsuchen. Sie werden auch angezeigt bekommen, **ob das gewünschte Buch gerade verliehen ist** und wann es voraussichtlich zurückkommt. Als "ist verfügbar" gekennzeichnete Bücher können aber schon verliehen sein, wenn Sie in die Stadtbücherei kommen. Sie können Medien auch in der Mediensuche des <u>Büchereiverbundes des Ennepe-Ruhr-Kreises für Sprockhövel, Schwelm, Gevelsberg und Wetter</u> suchen.

Die Datenbank wird täglich am Ende der Ausleihzeit hier im Internet auf den neuesten Stand gebracht. Sie wurde zuletzt aktualisiert am . Sobald die Stadtbücherei schließt, werden die neuesten Daten hierher übertragen, jeden Tag.

Öffnungszeiten, Telefonnummern, Mailadressen und einiges mehr finden Sie auf der Homepage der Stadtbücherei.

| A | utor 👻           | beginnt mit 👻 |                                                                                                    | z.B.                                                                                                    | Lind für Lindgren                                                                                                    |                                                                                                    |                                       |
|---|------------------|---------------|----------------------------------------------------------------------------------------------------|----------------------------------------------------------------------------------------------------|----------------------------------------------------------------------------------------------------|----------------------------------------------------------------------------------------------------|---------------------------------------|
| Т | itel 🔻           | enthält -     |                                                                                                    | z.B.                                                                                                    | Hanni für Hanni und Nar                                                                                                    | nni                                                                                                    |                                       |
|   | Online verfügbar | exikon        | <ul> <li>Roman</li> <li>Sachbuch</li> <li>Heimatverein</li> <li>Kinder-/Jugendbuch</li> <li>Comic</li> <li>Hörbuch</li> </ul> | <ul> <li>Kassette</li> <li>Musik-CD</li> <li>DVD</li> <li>CDROM</li> <li>Video</li> <li>Spiel</li> </ul> | <ul> <li>Heimatverein</li> <li>Sonstiges</li> <li>Buch zum Download</li> <li>Audio zum Download</li> <li>Musik zum Download</li> <li>Video zum Download</li> </ul> | <ul> <li>Zeitschrift zum Download</li> <li>Munzinger Archiv</li> <li>Zeitschrift</li> <li><u>ein/aus</u></li> </ul> | Nur verfügbare anzeigen Suche starten |

### Online-Katalog der Stadtbücherei Schwelm Mediensuche: Übersicht der Suchmöglichkeiten

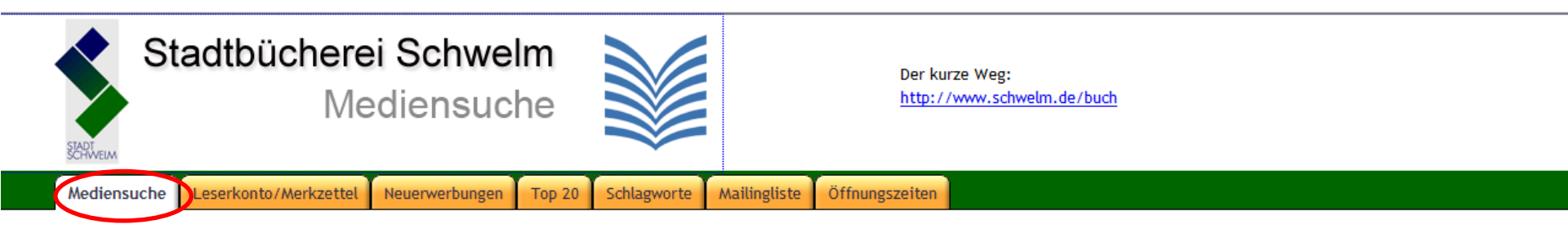

Mit dieser Suchmaschine können Sie alle **47.479** Bücher, Kassetten, CDs, Videos und Zeitschriften der Stadtbücherei Schwelm durchsuchen. Sie werden auch angezeigt bekommen, **ob das gewünschte Buch gerade verliehen ist** und wann es voraussichtlich zurückkommt. Als "ist verfügbar" gekennzeichnete Bücher können aber schon verliehen sein, wenn Sie in die Stadtbücherei kommen. Sie können Medien auch in der Mediensuche des <u>Büchereiverbundes des Ennepe-Ruhr-Kreises für Sprockhövel, Schwelm, Gevelsberg und Wetter</u> suchen.

Die Datenbank wird täglich am Ende der Ausleihzeit hier im Internet auf den neuesten Stand gebracht. Sie wurde zuletzt aktualisiert Daten hierher übertragen, jeden Tag. . Sobald die Stadtbücherei schließt, werden die neuesten

Öffnungszeiten, Telefonnummern, Mailadressen und einiges mehr finden Sie auf der <u>Homepage der Stadtbücherei.</u>

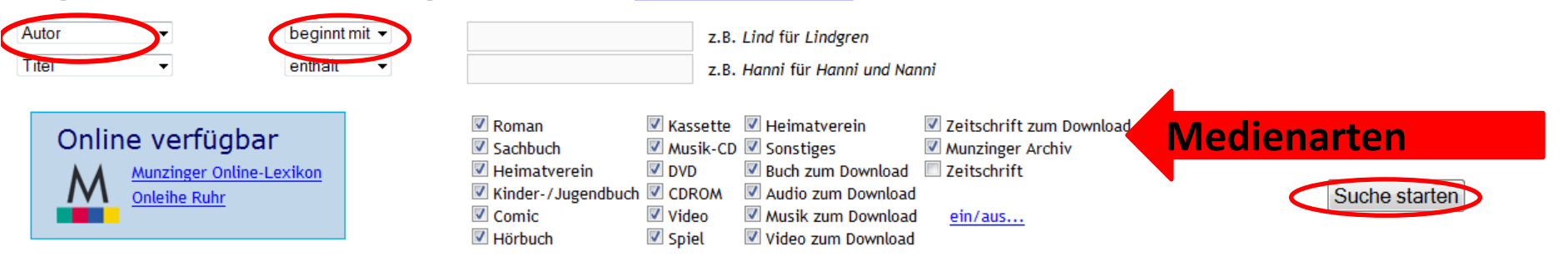

## Suche im Online-Katalog Suchmöglichkeiten (1)

# Gesuchte Medienarten kann man durch Setzen eines Häkchens auswählen.

## Suche im Online-Katalog Suchmöglichkeiten (2)

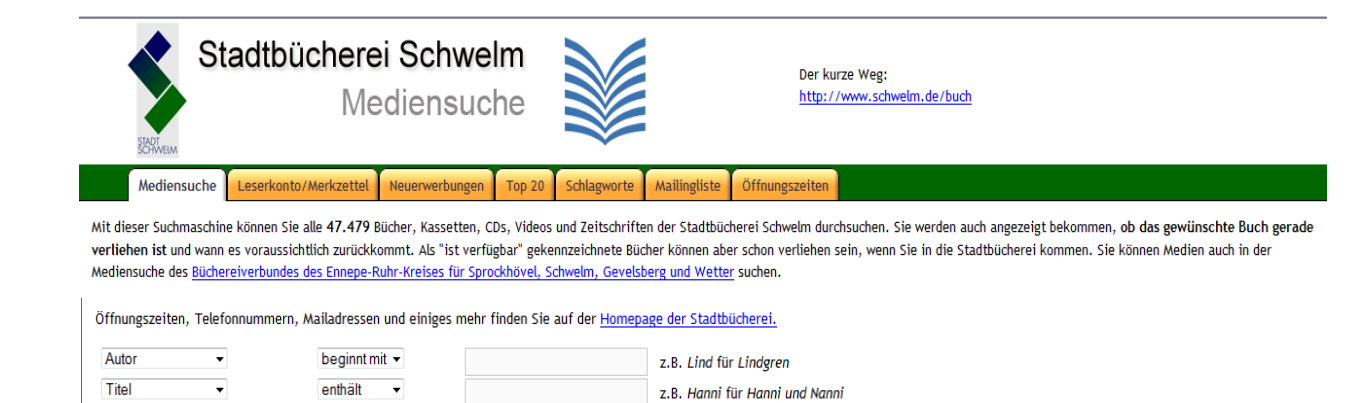

| Online verfügbar | Roman     Kassett     Sachbuch     Musik-c     Heimatverein     DVD     Kinder-/Jugendbuch     CDROM     Comic     Video     Hichurch     Siel | Veimatverein     Veitschrift zum Download     Sonstiges     Veitschrift     Buch zum Download     Audio zum Download     Musik zum Download     Musik zum Download     Video zum Download | Suche starten |
|------------------|----------------------------------------------------------------------------------------------------|----------------------------------------------------------------------------------------------------|---------------|
|------------------|----------------------------------------------------------------------------------------------------|----------------------------------------------------------------------------------------------------|---------------|

- Eine Zeile: Wonach suche ich? → Zu welcher inhaltlichen Gruppe gehört mein Suchbegriff? Zum Titel, zum Autor, … ?
- **1. + 2. Zeile:** Ich möchte genauer suchen.

1. Zeile  $\rightarrow$ 

2. Zeile  $\rightarrow$ 

## Suche im Online-Katalog Suchmöglichkeiten (3)

### Einfache Suche – Vielfältige Suchmöglichkeiten

| Mediensuche                                      | Leserkonto/Merkzettei | Neuerwerbungen |                     | Top 20                  | Schlagworte                                                 |
|--------------------------------------------------|-----------------------|----------------|---------------------|-------------------------|-------------------------------------------------------------|
| Autor                                            | beginnt mit           | •              | lind                |                         | 4                                                           |
| Titel<br>Schlagwort                              | enthält               | •              | michel              |                         | 1                                                           |
| Verlag<br>ISBN<br>Erscheinungsjahr<br>Systematik | fügbar                |                | Rom<br>Sach<br>Hein | an<br>buch<br>natverein | <ul> <li>✓ Kasse</li> <li>✓ Musik</li> <li>✓ DVD</li> </ul> |
| Beteiligte<br>Egal wo                            | <u>e Ruhr</u>         |                | Com<br>Hörb         | er-/Jugend<br>ic<br>uch | buch CDRO<br>Video                                          |

Ich suche z.B. nach:

- dem Titel → Auswahl von Titel
- dem Autor → Auswahl von Autor
- einem Thema → Auswahl von Schlagwort
- Der Suchbegriff steht irgendwo (z.B. im Titel, Autor, Schlagwort). →Auswahl von Egal wo

## Suche im Online-Katalog Suchmöglichkeiten (4)

### Mein Suchbegriff...

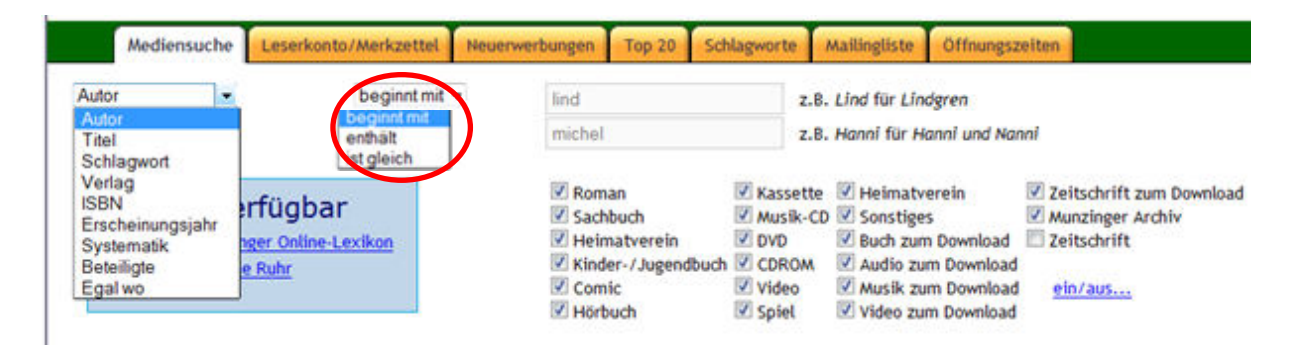

- beginnt mit: Ich gebe nur die Anfangsbuchstaben an (z.B. Row statt Rowling). → viele Suchergebnisse
- enthält: Der Suchbegriff steht am Wortanfang oder in der Wortmitte oder am Wortende (z.B. Suchbegriff row (Autor) findet Rowling, Morowitz, Paltrow) → sehr viele Suchergebnisse
- ist gleich: Ich suche genau das Wort (z.B. Rowling) → wenige Suchergebnisse

## Suche im Online-Katalog Suchbeispiel (1)

Ich suche Medien von Astrid Lindgren.

### Wie suche ich?

1. Ich wähle Autor aus und beginnt mit (wenn ich die genaue Schreibweise nicht kenne) z.B. Lind für Lindgren

Achtung! Dann werden auch Medien z.B. von Lind wie (Lind, Hera) gefunden.

Ich suche ein bestimmtes Medium von Astrid Lindgren: Michel

- 2. Ich verwende **zusätzlich** die **2. Zeile**, wähle **Titel** aus und **enthält** und gebe den Suchbegriff **Michel** ein.
- 3. Und dann: Suche starten

## Suche im Online-Katalog Suchbeispiel (2)

# Suche nach Autorin **Lindgren** und Titel **Michel** im Online-Katalog:

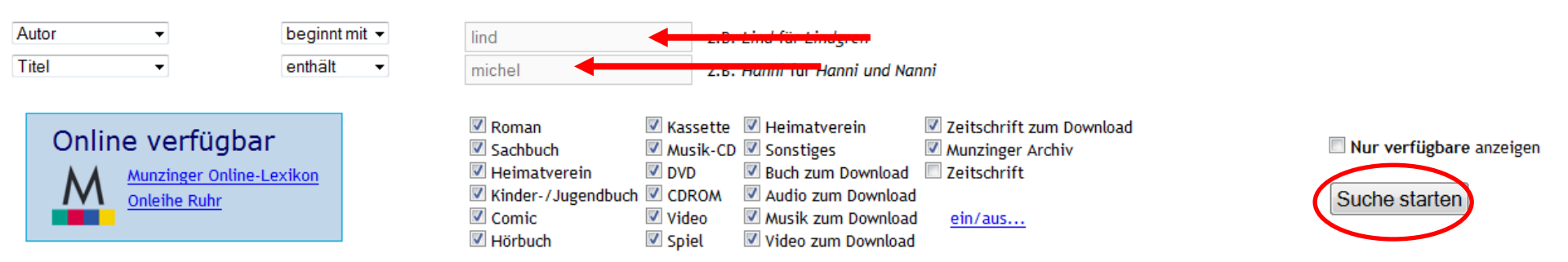

## Suche im Online-Katalog Suchergebnis: Trefferanzeige

### Und hier ist das Ergebnis:

#### Ergebnis Ihrer Suche sind 18 Treffer (sortiert nach Autor, Titel):

| Autor                   | Titel<br>Verlag                                                                                                    | Syste-<br>matik | Medium<br>( <u>Bilder aus</u> ) | Sofort ausleihbar?                                                                                                    |
|-------------------------|----------------------------------------------------------------------------------------------------|-----------------|---------------------------------|----------------------------------------------------------------------------------------------------|
| <u>Lindgren, Astrid</u> | Der Tag an dem Michel besonders nett sein wollte<br>Oetinger, Hamburg (1995)<br>Standort: 1 a Lin / lesepirat<br>Details hier, Details (amazon.de) | <u>1 a</u>      | Kinder-/Jugendbuch              | Ja, ist verfügbar.<br><u>In Merkzettel aufnehmen.</u>                                                                                 |
| <u>Lindgren, Astrid</u> | Hör-Fest<br>Michel aus Lönneberga<br>Folge 1: Immer dieser Michel<br>Deutsche Grammophon, Hamburg<br>Standort: bis 6 Jahre<br>Details hier         | <u>3a</u>       | Kassette                        | Ja, ist verfügbar.<br><u>In Merkzettel aufnehmen.</u>                                                                                 |
| <u>Lindgren, Astrid</u> | Michel bringt die Welt in Ordnung<br>Oetinger, Hamburg (2001)<br>Standort: 3b Lin<br><u>Details hier</u> , <u>Details (amazon.de)</u>              | <u>3b</u>       | Kinder-/Jugendbuch              | Nein, verliehen bis<br><u>E-Mail, wenn wieder</u><br><u>verfügbar</u><br>Vorbestellung <u>hier</u><br><u>In Merkzettel aufnehmen.</u> |

## Suche im Online-Katalog Erklärung des Suchergebnisses (1)

### **Ergebnisse sind geordnet nach**:

- Autor: Nachname, Vorname (z.B. Lindgren, Astrid)
- Titel/Verlag: Titel des Mediums (z.B. Der Tag, an dem Michel besonders nett sein wollte)

**Details hier**: Hier gibt es nähere Informationen und oft eine Inhaltsangabe zum Medium.

**Standort**: (z.B. 1 a Lin / lesepirat)

Diese Standortangabe (Signatur) steht auch auf dem Signaturetikett des Mediums.

## Suche im Online-Katalog Erklärung des Suchergebnisses (2)

### **Ergebnisse sind geordnet nach:**

- **Systematik**: (z.B. 1 a): zeigt an, in welche inhaltliche Gruppe das Medium in der Bücherei eingeordnet ist (1 a: Bilderbücher).
- Medium: z.B. Buch, Kinder-/Jugendbuch, Hörbuch, DVD
- Sofort ausleihbar?: Folgende Möglichkeiten: ja, in Merkzettel aufnehmen, nein. Bei nein kann man das Medium vormerken (per E-Mail).

## Suche im Online-Katalog Suche zu einem Thema (1)

Ich suche Medien zum Thema Haustiere.

### Wie suche ich?

Ich wähle **Schlagwort** und **enthält** aus und gebe **haustier** ins Suchfeld ein. Nicht zu jedem Suchbegriff gibt es ein Schlagwort. Hier hilft die Schlagwortliste weiter.

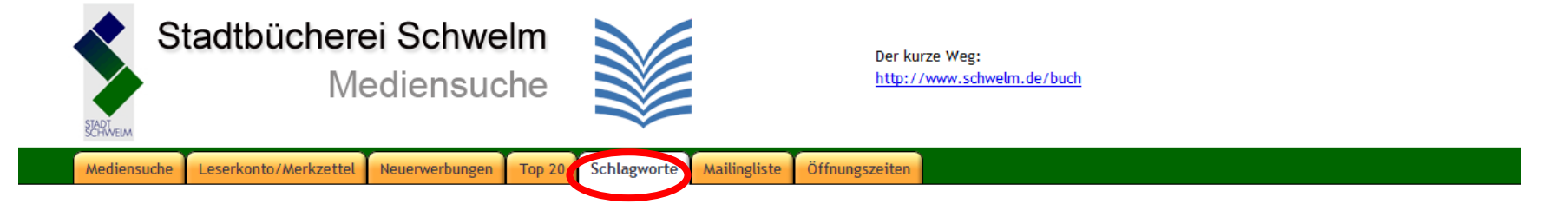

#### Hilfe zu Schlagworten

Mit Schlagworten können Sie Medien zu Themen finden, deren Inhalte sich nicht direkt aus den Titeln ergeben. Das Personal der Stadtbücherei klassifiziert die Medien für Sie, damit Sie leichter eine gute Auswahl zu Themen finden, die Sie interessieren.

Hier die alphabetische Zusammenfassung aller 18523 Schlagworte der Stadtbücherei:

 $\underline{Zahlen} + \underline{A} + \underline{B} + \underline{C} + \underline{D} + \underline{E} + \underline{F} + \underline{G} + \underline{H} + \underline{I} + \underline{J} + \underline{K} + \underline{L} + \underline{M} + \underline{N} + \underline{O} + \underline{P} + \underline{Q} + \underline{R} + \underline{S} + \underline{T} + \underline{U} + \underline{V} + \underline{W} + \underline{X} + \underline{Y} + \underline{Z}$ 

Aachen Aartsen, Jozias van Abacha, Sani Abakanowicz, Magdalena Abalkin, Leonid ABRA

## Suche im Online-Katalog Suche zu einem Thema (2)

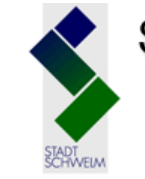

Stadtbücherei Schwelm Mediensuche

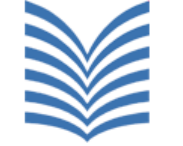

**TOD 20** 

Der kurze Weg: http://www.schwelm.de/buch

Mediensuche Le

Leserkonto/Merkzettel Neuerwerbungen

Schlagworte Mailingliste Öffnungszeiten

Mit dieser Suchmaschine können Sie alle **47.479** Bücher, Kassetten, CDs, Videos und Zeitschriften der Stadtbücherei Schwelm durchsuchen. Sie werden auch angezeigt bekommen, ob das gewünschte Buch gerade verliehen ist und wann es voraussichtlich zurückkommt. Als "ist verfügbar" gekennzeichnete Bücher können aber schon verliehen sein, wenn Sie in die Stadtbücherei kommen. Sie können Medien auch in der Mediensuche des <u>Büchereiverbundes des Ennepe-Ruhr-Kreises für Sprockhövel, Schwelm, Gevelsberg und Wetter</u> suchen.

Öffnungszeiten, Telefonnummern, Mailadressen und einiges mehr finden Sie auf der Homepage der Stadtbücherei.

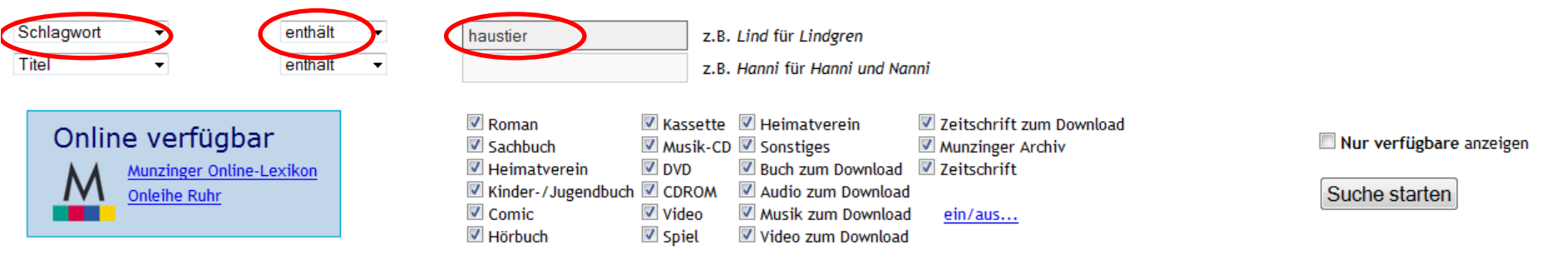

## Suche im Online-Katalog Suchergebnis: Trefferanzeige

Ergebnis Ihrer Suche sind 8 Treffer (sortiert nach Autor, Titel):

| Autor                               | Titel<br>Verlag                                                                                                    | Syste-<br>matik | Medium<br>( <u>Bilder aus</u> ) | Sofort ausleihbar?                                   |
|-------------------------------------|----------------------------------------------------------------------------------------------------|-----------------|---------------------------------|------------------------------------------------------|
| C                                   | Junior -Atlas<br>Die Haustiere<br>Tiere<br>Atlas, Germany (2007)<br>Standort: 10 Jun<br>Schlagworte: <u>Haustier</u> , <u>Kinderatlas</u><br>Details hier, <u>Details (amazon.de)</u>                                               | <u>10</u>       | Kinder-/Jugendbuch              | Ja, ist verfügbar.<br><u>In Merkzettel aufnehmen</u> |
| Entenfellner, Maggie; Specht, Andre | Hundkatzevogelmaus<br>Welches Tier passt zu mir ; der Tierratgeber für Jung & Alt<br>Niederösterr. Pressehaus, St. Pölten ; Wien (2003)<br>Standort: Uh Ent<br>Schlagworte: Haustier, Ratgeber<br>Details hier, Details (amazon.de) | <u>Uh</u>       | Sachbuch                        | Ja, ist verfügbar.<br><u>In Merkzettel aufnehmen</u> |
| <u>Hintnaus, Jaruslav</u>           | Bildatlas der Haus- und Hoftiere<br>300 bekannte und seltene Rassen<br>Omnibus, München (1988)<br>Standort: Ugd Hin<br>Schlagworte: <u>Haustier</u><br><u>Details hier</u>                                                          | <u>Ugd</u>      | Sachbuch                        | Ja, ist verfügbar.<br><u>In Merkzettel aufnehmen</u> |

## Suche im Online-Katalog Das muss ich wissen (1)

- Beim Suchbegriff ist die Groß- oder Kleinschreibung unwichtig.
- Der Suchbegriff muss ein aussagekräftiges Wort sein, also nicht Wörter wie "der, die, das, und, ein" usw.
- Es werden auch die Inhaltsangaben der Medien durchsucht. Die Inhaltsangaben findet man in der Trefferliste unter dem Link Details hier.
- Bei der Suche nach einem Autor gibt man den Nachnamen ein (z.B. Siegner). Bei einer Suche mit Vorund Nachnamen gilt die Reihenfolge: Nachname, Vorname. Man gibt also Siegner, Ingo ein, wenn man Medien von Ingo Siegner sucht.

## Suche im Online-Katalog Das muss ich wissen (2)

- Man muss die richtige Schreibweise der Suchbegriffe kennen, sonst erhält man wahrscheinlich keine Treffer.
   Tipp: Wenn man die genaue Schreibweise nicht kennt, gibt man besser nur die ersten Buchstaben des Suchbegriffs ein.
- Man kann mehr als einen Suchbegriff in ein Suchfeld eingeben, wenn man z.B. enthält und beginnt mit ausgewählt hat.
- Schlagwort: Hiermit kann man nach Medien zu einem Thema suchen. Das Schlagwort beschreibt den Inhalt des Mediums und ähnelt dem Tagging. Schlagwörter sind aber festgesetzte Wörter: Man kann nicht jedes beliebige Wort verwenden. Bei der Auswahl des richtigen Schlagworts hilft die Schlagwortliste.

## Online-Katalog Zugang zum Leserkonto

Ich will Medien online vormerken, verlängern, sehen, welche Medien ich ausgeliehen habe:

Anmeldung mit Benutzernummer und Passwort (Geburtsdatum: TT.MM.JJJJ)

#### Leserkonto abfragen

Sie können hier abfragen, welche Bücher und andere Medien Sie ausgeliehen haben und welche Fristen einzuhalten sind.

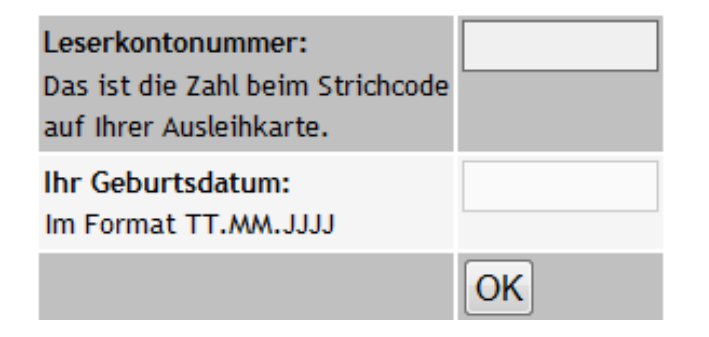

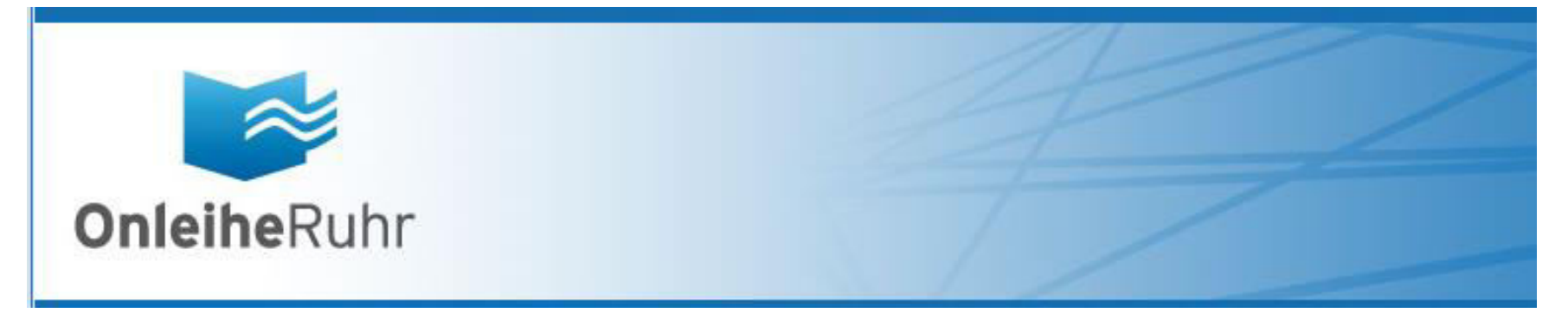

### in der

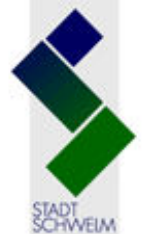

Stadtbücherei Schwelm

Mediensuche

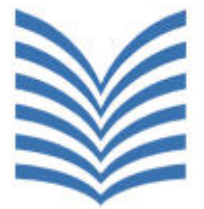

## OnleiheRuhr

### Was ist die OnleiheRuhr?

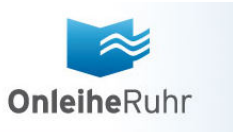

- Hier kann man rund um die Uhr digitale Medien ausleihen und sofort herunterladen.
- Tipp: Unter eBook, eAudio, eVideo → Schule & Lernen gibt es viele Schülerhilfen.

### Welche Medienarten bietet die OnleiheRuhr an?

- eBook, eAudio, eMusic, eVideo, ePaper
- Zugang für Leser der Stadtbücherei Schwelm:
  - Anmeldung mit Benutzernummer und Passwort (Geburtsdatum: genau wie beim Leserkonto des Online-Katalogs)

## OnleiheRuhr Zugang

### Wie gelange ich zur Onleihe Ruhr?

Zwei Möglichkeiten:

- 1. Über den Online-Katalog der Stadtbücherei Schwelm (<u>http://www.schwelm.de/buch</u>).
- Über den Link OnleiheRuhr (<u>www.onleiheruhr.de</u>) auf der Seite des Online-Katalogs der Stadtbücherei Schwelm

### **OnleiheRuhr** Zugang: Online-Katalog der Stadtbücherei Schwelm(1)

|                                               | St.                                                        | adtbüchere<br>Me                                                                      | i Schwe<br>diensuc                                                 | lm<br>he                                 |                                                    |                                                   | Der kurze Weg:<br>http://www.schwelm.de/buch                                                              | ←                                                                                                    |
|-----------------------------------------------|------------------------------------------------------------|---------------------------------------------------------------------------------------|--------------------------------------------------------------------|------------------------------------------|----------------------------------------------------|---------------------------------------------------|----------------------------------------------------------------------------------------------------|----------------------------------------------------------------------------------------------------|
|                                               | Mediensuche                                                | Leserkonto/Merkzettel                                                                 | Neuerwerbungen                                                     | Top 20                                   | Schlagworte                                        | Mailingliste                                      | Öffnungszeiten                                                                                            |                                                                                                    |
| Mit dieser Su<br>verliehen ist<br>Mediensuche | chmaschine kön<br>und wann es vo<br>des <u>Büchereiver</u> | nen Sie alle <b>47.443</b> Büch<br>raussichtlich zurückkomr<br>bundes des Ennepe-Ruhr | ner, Kassetten, CDs<br>nt. Als "ist verfügt<br>-Kreises für Sproch | s, Videos u<br>bar" geken<br>khövel, Sci | und Zeitschrift<br>Inzeichnete Bü<br>hwelm, Gevels | en der Stadtbü<br>cher können al<br>berg und Wett | icherei Schwelm durchsuchen. Sie werder<br>ber schon verliehen sein, wenn Sie in die<br><u>er</u> suchen. | n auch angezeigt bekommen, ob das gewünschte Buch gerade<br>e Stadtbücherei kommen. Sie können Medien auch in der |

Die Datenbank wird täglich am Ende der Ausleihzeit hier im Internet auf den neuesten Stand gebracht. Sie wurde zuletzt aktualisiert am . Sobald die Stadtbücherei schließt, werden die neuesten Daten hierher übertragen, jeden Tag.

Öffnungszeiten, Telefonnummern, Mailadressen und einiges mehr finden Sie auf der Homepage der Stadtbücherei.

| Auto<br>Tite | •r ▼             | beginnt mit ▼<br>enthält ▼ |                                                                                                    |                                                                                                    | z.B. Lind für Lindgren<br>z.B. Hanni für Hanni und Nanni |                                       |
|--------------|------------------|----------------------------|----------------------------------------------------------------------------------------------------|----------------------------------------------------------------------------------------------------|----------------------------------------------------------|---------------------------------------|
|              | Online verfügbar | <u>xikon</u>               | <ul> <li>✓ Roman</li> <li>✓ Sachbuch</li> <li>✓ Heimatverein</li> <li>✓ Kinder-/Jugendbuch</li> <li>✓ Comic</li> <li>✓ Hörbuch</li> </ul> | <ul> <li>✓ Kass</li> <li>✓ Mus</li> <li>✓ DVD</li> <li>✓ CDR</li> <li>✓ Vide</li> <li>✓ Spie</li> </ul> | sette                                                    | Nur verfügbare anzeigen Suche starten |

### **OnleiheRuhr**

### Zugang: Online-Katalog der Stadtbücherei Schwelm (2) Was kann ich hier suchen?

- Hier kann man gleichzeitig und bequem nach Medien der OnleiheRuhr und der Stadtbücherei Schwelm sowie nach Munzinger-Lexikonartikeln suchen.
- Bei Medienarten müssen die Häkchen bei Buch zum Download, Audio zum Download, Musik zum Download, Video zum Download und Zeitschrift zum Download gesetzt sein.

### OnleiheRuhr

### Zugang: Online-Katalog der Stadtbücherei Schwelm (3)

Wie findet man Suchergebnisse aus der OnleiheRuhr im Online-Katalog?

- Suchergebnisse aus der OnleiheRuhr erkennt man in der Trefferanzeige
  - in der Spalte Titel an dem Eintrag Standort: Divibib
  - in der Spalte Medium an der Angabe Buch zum Download, Audio zum Download, usw.

### Wie gelange ich zu den E-Medien der OnleiheRuhr?

 Über den Link <u>Onleihe Download hier</u> in der Spalte Sofort ausleihbar? Folgt man dem Link, gelangt man auf die Seite der OnleiheRuhr.

### OnleiheRuhr Zugang: Online-Katalog der Stadtbücherei Schwelm (4)

### Trefferanzeige

| Autor                | Titel<br>Verlag                                                                                                    | Syste-<br>matik | Medium<br>( <u>Bilder aus</u> ) | Sofort ausleihbar?                                                                                        |
|----------------------|----------------------------------------------------------------------------------------------------|-----------------|---------------------------------|----------------------------------------------------------------------------------------------------|
| <u>Nesser, Hakan</u> | Am Abend des Mordes<br>Roman<br>btb Verlag: Verlagsgruppe Random House GmbH (2012)<br>Standort: Divibib<br>Details hier, Details (amazon.de) |                 | Buch zum Download               | Onleihe - Download hier<br>für die Benutzer der<br>Stadtbücherei<br>In Merkzettel aufnehmen               |
| <u>Nesser, Hakan</u> | Am Abend des Mordes<br>Hörverlag (2012)<br>Standort: Divibib<br>Details hier, Details (amazon.de)                                            |                 | Audio zum Download              | <u>Onleihe - Download hier</u><br>für die Benutzer der<br>Stadtbücherei<br><u>In Merkzettel aufnehmen</u> |

## OnleiheRuhr Zugang: Link OnleiheRuhr

- Zugang über den Link <u>Onleihe Ruhr</u> auf der Startseite Mediensuche der Stadtbücherei Schwelm
- Man sucht nur im Medienangebot der OnleiheRuhr

| A | utor     | •                                        | beginnt mit  | • |                                                                   | z.B                                                                                                    | . Lind für Lindgren                                                                                                    |                                                                                                    |                                       |
|---|----------|------------------------------------------|--------------|---|-------------------------------------------------------------------|----------------------------------------------------------------------------------------------------|----------------------------------------------------------------------------------------------------|----------------------------------------------------------------------------------------------------|---------------------------------------|
| Τ | tel      | •                                        | enthält      | • |                                                                   | z.B                                                                                                    | . Hanni für Hanni und Nan                                                                                                    | ni                                                                                                    |                                       |
|   | Online v | verfügbar<br><sup>zinger Online-Le</sup> | <u>xikon</u> |   | Roman  Sachbuch  Heimatverein  Kinder-/Jugendbuch  Comic  Hörbuch | <ul> <li>Kassette</li> <li>Musik-Cl</li> <li>DVD</li> <li>CDROM</li> <li>Video</li> <li>Spiel</li> </ul> | <ul> <li>Heimatverein</li> <li>Sonstiges</li> <li>Buch zum Download</li> <li>Audio zum Download</li> <li>Musik zum Download</li> <li>Video zum Download</li> </ul> | <ul> <li>Zeitschrift zum Download</li> <li>Munzinger Archiv</li> <li>Zeitschrift</li> <li><u>ein/aus</u></li> </ul> | Nur verfügbare anzeigen Suche starten |

## OnleiheRuhr Zugang: Link OnleiheRuhr

### Startseite der OnleiheRuhr

|                                                                                                    |                                                                                       |                                                                                         |                                                                            | 1                                                                              |                                                            |                                                                            | Einfache Suc<br>Q<br>in allen Me                                          | :he<br>dientypen                                                                         |
|----------------------------------------------------------------------------------------------------|---------------------------------------------------------------------------------------|-----------------------------------------------------------------------------------------|----------------------------------------------------------------------------|--------------------------------------------------------------------------------|------------------------------------------------------------|----------------------------------------------------------------------------|---------------------------------------------------------------------------|------------------------------------------------------------------------------------------|
| <b>Onleihe</b> Ruhr                                                                                                    |                                                                                       |                                                                                         |                                                                            |                                                                                |                                                            |                                                                            | Suchen                                                                    |                                                                                          |
| Startseite Erweiterte Suche M                                                                                                    | edienkorb Mei                                                                         | n Konto Mer                                                                             | kzettel Hilfe                                                              |                                                                                |                                                            |                                                                            |                                                                           |                                                                                          |
| Ein kostenloser Service der Öffentliche                                                                                                    | en Bibliotheken                                                                       | Bochum                                                                                  | Ennepetal                                                                  | Hattingen                                                                      | Herne                                                      | Schweim                                                                    | Witten                                                                    |                                                                                          |
| Sie sind hier: Startseite                                                                                                    |                                                                                       |                                                                                         |                                                                            |                                                                                |                                                            |                                                                            |                                                                           |                                                                                          |
| Schnellzugriff  Belletristik für  Sachbücher für  Sachbücher für  E-Book- Reader  Themenbereiche  Kinderbibliothek (905)  Jugendbibliothek (1058) | eBook<br>Hinweis                                                                      |                                                                                         | eAudi                                                                      | 0                                                                              |                                                            | eVideo                                                                     |                                                                           | ePaper                                                                                   |
| » Schule & Lernen (411)                                                                                                    | OnleiheRuhr                                                                           | – die 24-Stun                                                                           | den-Bibliothek                                                             | im Ruhrgebiet                                                                  |                                                            |                                                                            |                                                                           |                                                                                          |
| » Sachmedien & Ratgeber (4179)<br>» Belletristik & Unterhaltung (5414)<br>» Musik (20)                                                            | Herzlich willko<br>Hattingen, Her<br>Mit einem gült<br>herunterladen<br>öffnen und si | ommen bei der<br>me, Schwelm ur<br>tigen Benutzung<br>und für eine b<br>teht für den nä | OnleiheRuhr, ein<br>ad Witten.<br>Isausweis für eine<br>egrenzte Zeit nutz | em gemeinsamer<br>e der sechs Biblio<br>zen. Nach Ablauf o<br>ereit Im Angebot | n Angebot de<br>theken könne<br>ler angegebe<br>sind eBook | er Öffentlichen E<br>en Sie kostenlos<br>enen Ausleihdau<br>s. Hörbücher J | Bibliotheken in f<br>s und unkompli<br>Jer lässt sich d<br>Kinder- und lu | Bochum, Ennepetal,<br>ziert digitale Medien<br>lie Datei nicht mehr<br>gendmedien, sowie |
| Service<br>» Medienkorb                                                                                                    | Zeitschriften u                                                                       | ind Tageszeitun                                                                         | gen. Stöbern Sie                                                           | doch einfach mal                                                               | in unserem                                                 | digitalen Bestar                                                           | nd! Weitere Info                                                          | rmationen und eine                                                                       |

### OnleiheRuhr

- Ich habe Fragen zur OnleiheRuhr, möchte genauer wissen, wie die Onleihe funktioniert, ...
- Hierzu gibt es eine ausführliche Hilfeseite u.a. mit Schritt-für-Schritt-Anleitungen.

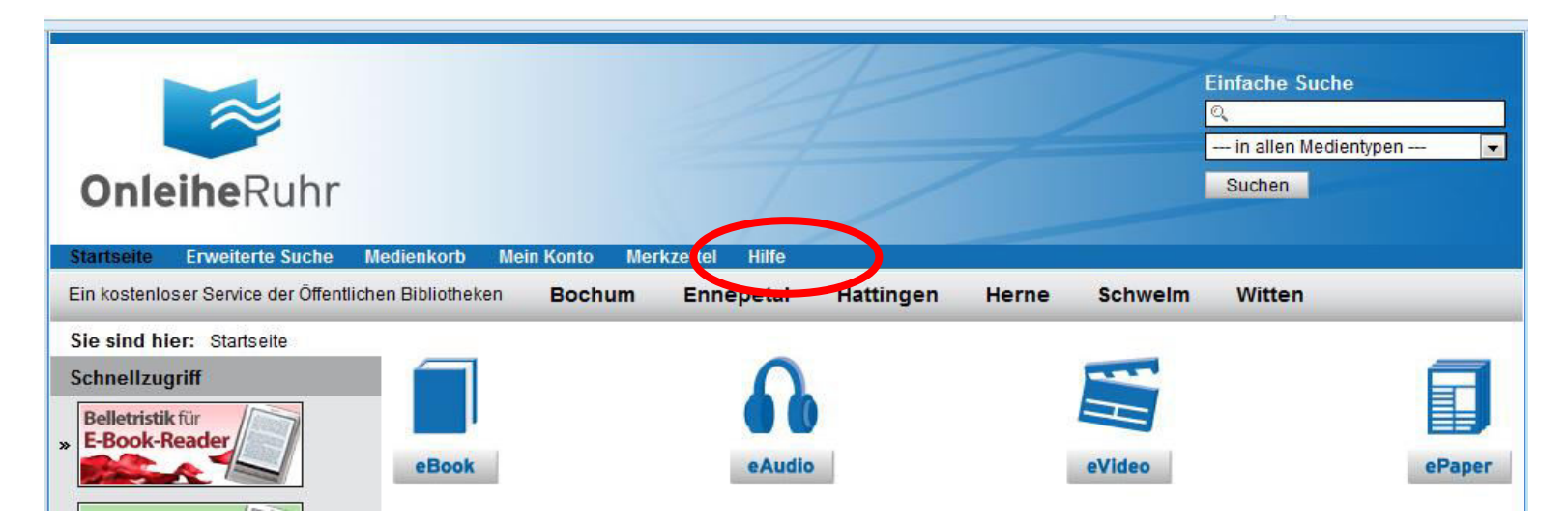

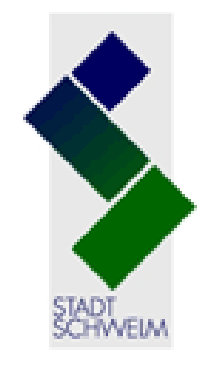

## Stadtbücherei Schwelm

Mediensuche

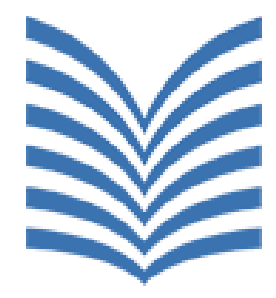

### Ich hätte gerne einen Ansprechpartner vor Ort:

Bei Fragen und Problemen hilft das Team der Stadtbücherei Schwelm gerne weiter.

Telefon: 02336/801-275 E-Mail: <u>stadtbuecherei@schwelm.de</u>